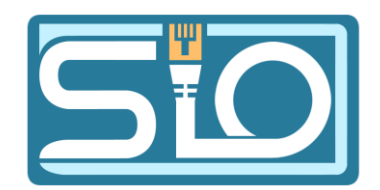

#### VLAN

#### ROMAIN LHEUREUX

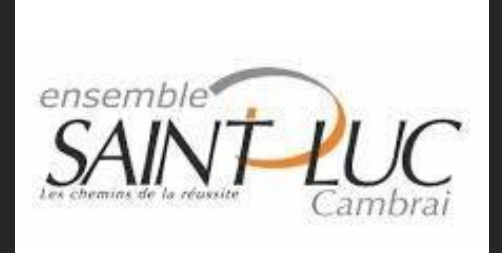

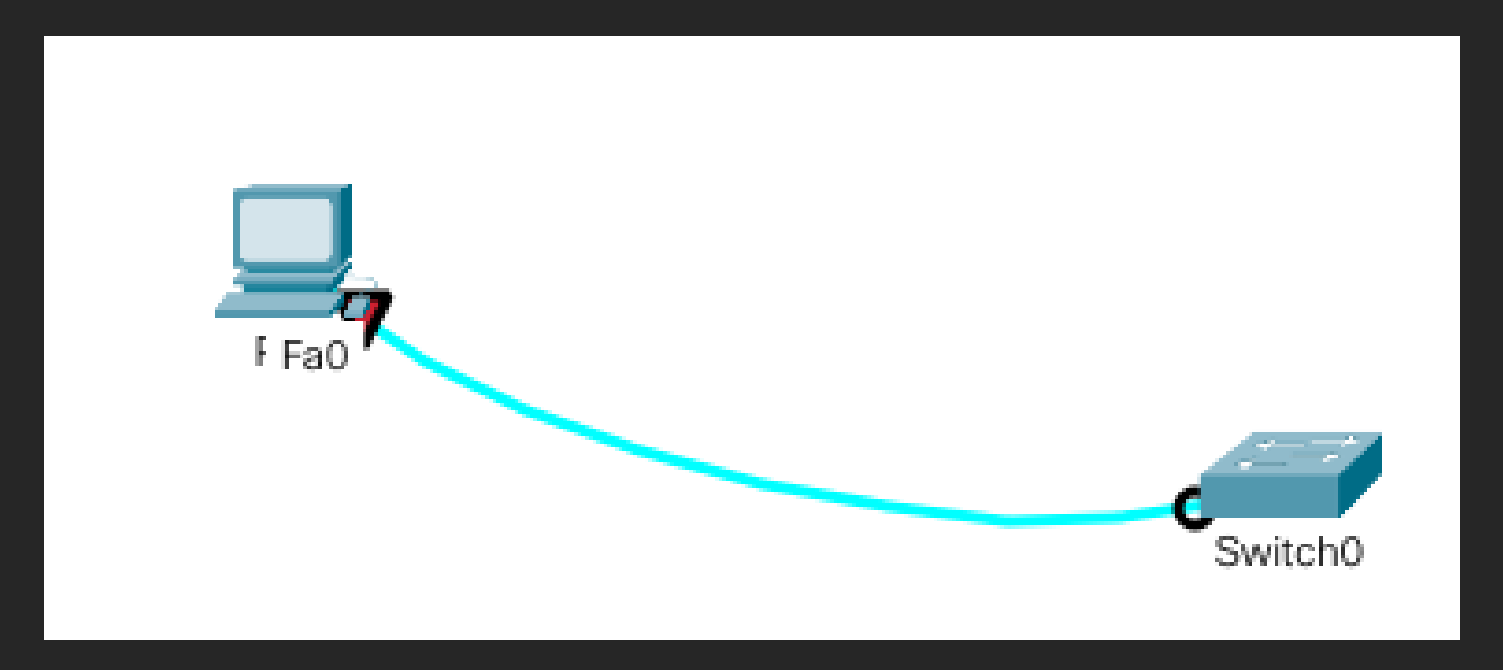

#### Packet tracer

Dans un premier temps nous allons connecter un pc et un switch.

# Configuration d'un switch

- Dans l'onglet CLI du switch. Nous allons lui configurer une adresse IP, avec les commandes suivantes.
- "enable, conft, interface vlan 1"
- grace au commande suivantes nous pouvons attribuer une adresse IP au vlan 1 avec le commande. "Ip adresse x,x,x,x"

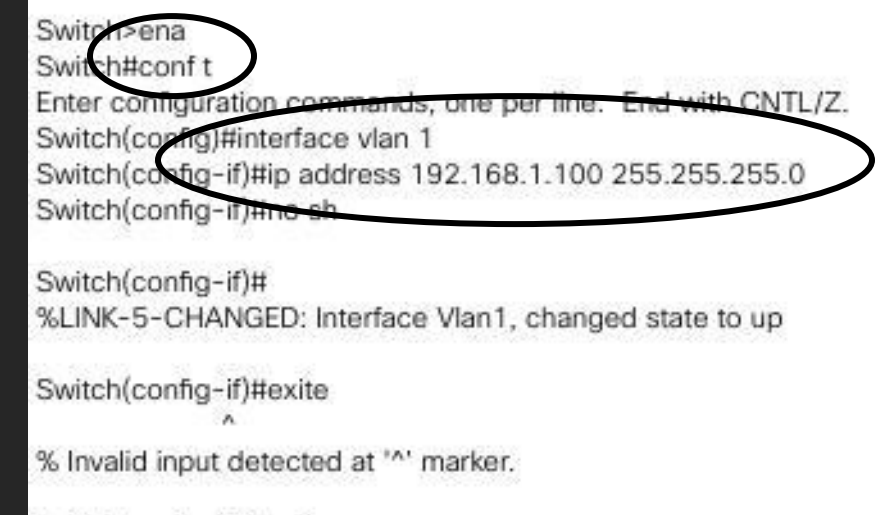

Switch(config-if)#exit Switch(config)#exit Switch# %SYS-5-CONFIG\_I: Configured from console by console

Switch#

# Configuration d'un switch

- Avec la commande ip default-gateway nous allons definir une "adresse passerelle " car Une passerelle dans un switch permet à des appareils de différents réseaux de communiquer entre eux. C'est comme un intermédiaire qui relie votre réseau local à Internet. Donc, si vous voulez que vos appareils accèdent à Internet, vous devez définir une passerelle sur votre switch.
- Ensuite nous allons verifier si les modifications on bien ete pris en compte pour cela nous allons utiliser la commande "sh run "

Switch(config)#ip default-gateway 192.168.1.1

. interface Vlan1 ip address 192.168.1.100 255.255.255.0 ! io default-gateway 192.168.1.1

|                               | PC0                 |                   | - • 📀                |   |
|-------------------------------|---------------------|-------------------|----------------------|---|
| Physical Config Desktop Progr | ramming Attributes  |                   |                      |   |
| IP<br>Configuration           | Terminal            | Command<br>Prompt | http:<br>Web Browser |   |
| PC Wireless VPN               | Traffic Generator   | MIB Browser Cisco | P Communicator       |   |
| Email PPPoE Dial              | er Text Editor      | Firewall          | IPv6 Firewall        |   |
| _ Top                         |                     |                   |                      |   |
|                               | PCU                 |                   |                      |   |
| Physical Config Desktop Prog  | aramming Attributes |                   |                      |   |
| IP Configuration              |                     |                   |                      | X |
| Interface FastEthernet0       |                     |                   |                      | • |
|                               |                     |                   |                      |   |
| O DHCP                        | • Static            |                   |                      |   |
| IPv4 Address                  | 192.168.1.101       |                   |                      |   |
| Subnet Mask                   | 255.255.255.0       |                   |                      |   |
| Derault Gateway               | 0.0.0.0             |                   |                      |   |
| Dito Server                   | 0.0.0.0             |                   |                      |   |

## Configuration du PC

Pour affecter une adresse IP au PC nous allons cliquer sur le PC ensuite nous allons sur l'onglet desktop, et IP configuration. Dans l'emplacement "**iPv4 address**" nous allons mettre l'adresse ip voulu

#### Communication du Switch au PC

 Pour verifier si le PC et le switch communique bien entre eux il nous suffit de ping le switch a partir du PC.

#### C:\> C:\>ping 192.168.1.100

Pinging 192.168.1.100 with 32 bytes of data:

Reply from 192.168.1.100: bytes=32 time=2ms TTL=255 Reply from 192.168.1.100: bytes=32 time<1ms TTL=255 Reply from 192.168.1.100: bytes=32 time<1ms TTL=255 Reply from 192.168.1.100: bytes=32 time<1ms TTL=255

Ping statistics for 192.168.1.100: Packets: Sent = 4, Received = 4, Lost = 0 (0% loss), Approximate round trip times in milli-seconds: Minimum = 0ms, Maximum = 2ms, Average = 0ms Switch#conf t Enter configuration commands, one per line. End with CNTL/Z. Switch(config)#service password-encryption Switch(config)#line vty 0 15 Switch(config-line)#password cisco Switch(config-line)#login Switch(config-line)#exit Switch(config)#enable password cisco Switch(config)#enable password cisco Switch(config)#enable password cisco

#### Telnet

• Pour nous connecter en telnet nous allons definer un login et mot de passe

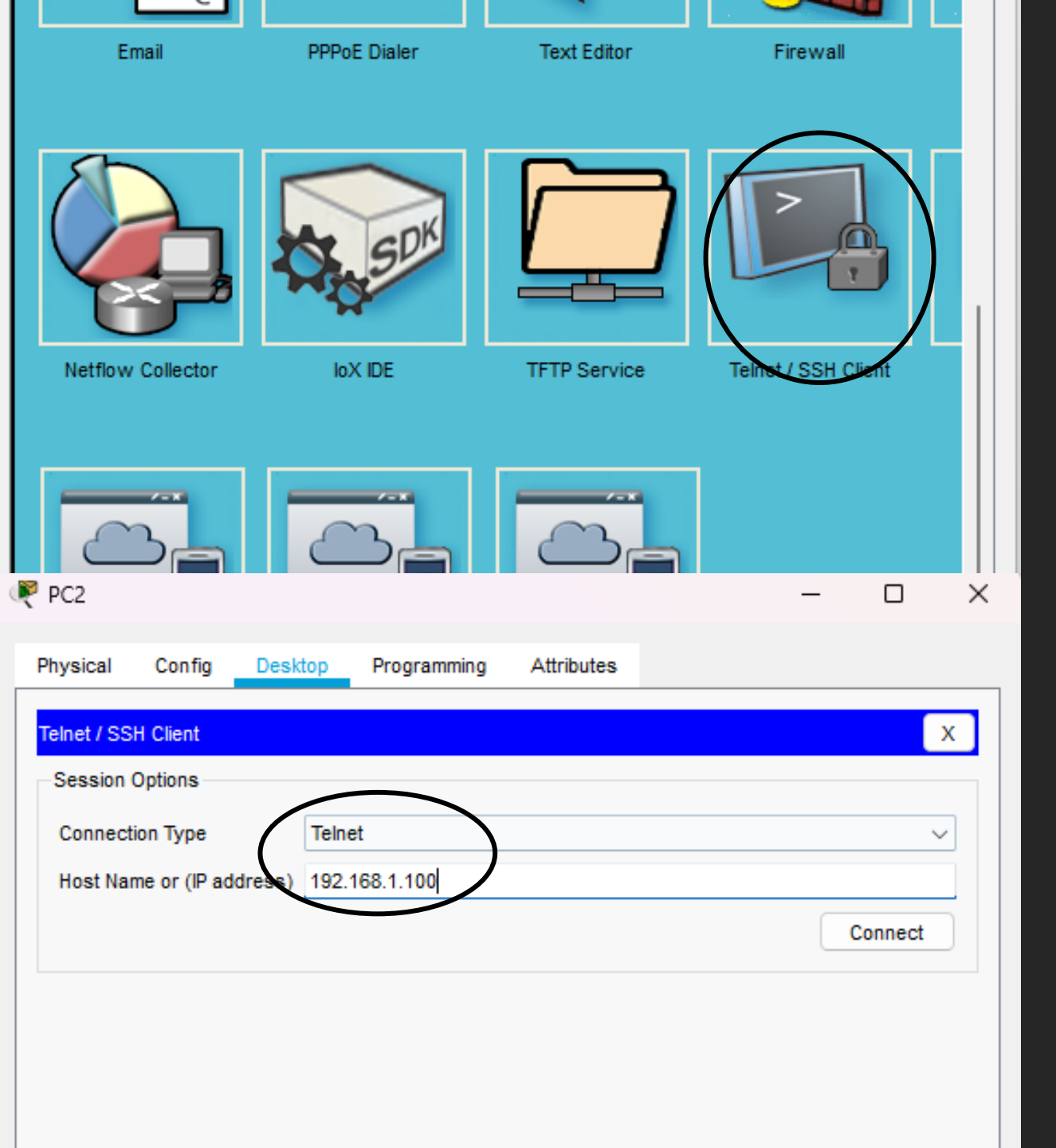

#### telnet

 Une fois que le login et mot de passe on etait define nous allons aller sur le pc puis sur telnet

# telnet

- Il nous suffit d entrer le mot de passe configure au paravant. Grave a la commande sh run on peut verifier si on est bien dans le switch voulu.
- La commande sh run affiche la configuration en cours d un switch.

Trying 192.168.1.100 ...Open User Access Verification Password:

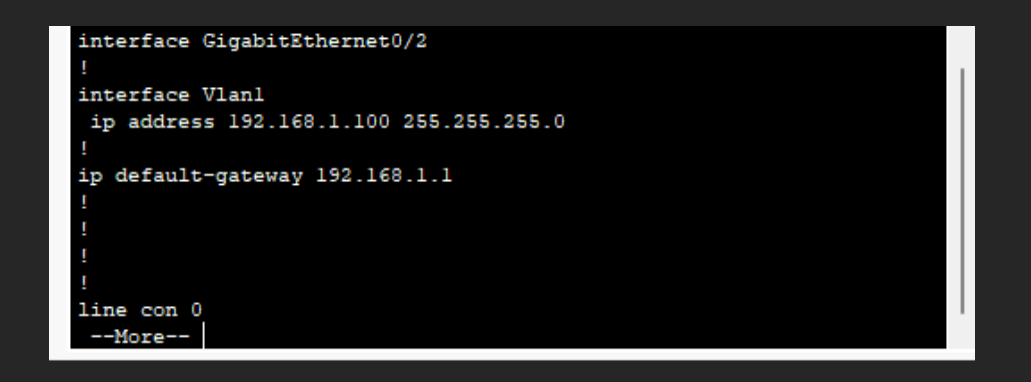

#### Configuration d'un switch

Maintenant nous allons changer le nom du switch et le nom du domaine Switch#conf t Enter configuration commands, one per line. End with CNTL/Z. Switch(config)#hostname 2960-RG 2960-RG(config)#ip domaine-name romain.local ^ % Invalid input detected at '^' marker. 2960-RG(config)#ip domain-name romain.local 2960-RG(config)#end 2960-RG# %SYS-5-CONFIG\_I: Configured from console by console

2960-RG#wr Building configuration... [OK] 2960-RG#

#### Activation de ssh

Dans un premier temps nous allons créer une clé puis activer le ssh 2960-RG#conf t

Enter configuration commands, one per line. End with CNTL/Z. 2960-RG(config)#crypto key generate rsa general-keys modulus 1024 The name for the keys will be: 2960-RG.romain.local

% The key modulus size is 1024 bits

% Generating 1024 bit RSA keys, keys will be non-exportable...[OK] \*Mar 1 0:7:4.291: %SSH-5-ENABLED: SSH 1.99 has been enabled 2960-RG(config)#

2960-RG(config)#ip ssh version 2 2960-RG(config)#

#### Options ajoutées au service ssh

Maintenant, nous procédons a la modification du ssh

2960-RG(config) #exit 2960-RG#show ip ssh SSH Enabled - version 2.0 Authentication timeout: 120 secs; Authentication retries: 3 2960-RG#conf t Enter configuration commands, one per line. End with CNTL/Z. 2960-RG(config) #ip ssh logging events % Invalid input detected at '^' marker. 2960-RG(config) #ip ssh ? authentication-retries Specify number of authentication retries time-out Specify SSH time-out interval Specify protocol version to be supported version 2960-RG(config) #ip ssh time-out 60 2960-RG(config) #ip ssh authentication-retries 3 2960-RG(config)#username admin secret P@55w0rd 2960-RG(config)#Line vty 0 15 2960-RG(config-line)#Login local 2960-RG(config-line) #transport input ssh 2960-RG(config-line) #exit 2960-RG(config) #exit 2960-RG#show ip ssh SSH Enabled - version 2.0 Authentication timeout: 60 secs; Authentication retries: 3 2960-RG# Copy Paste Top

#### Partie 2

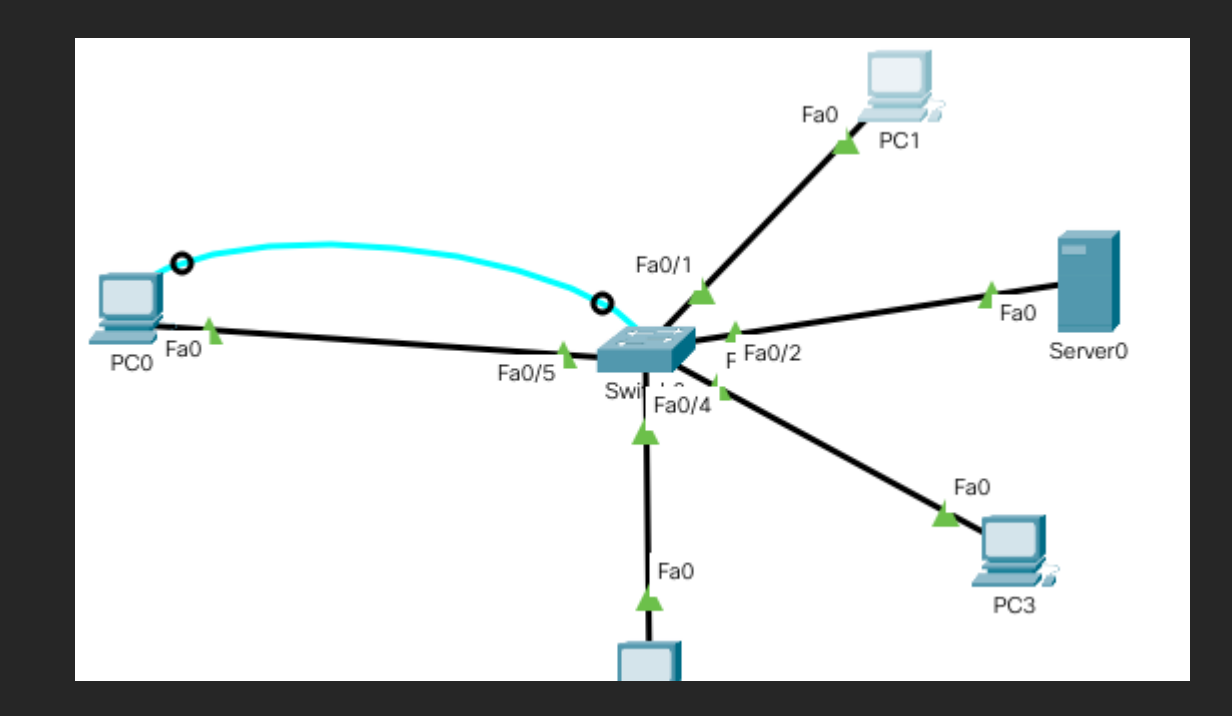

#### Configuration d'un switch

ternee eigenteerenneere

interface Vlan1 ip address 192.168.1.100 255.255.255.0

p default-gateway 192.168.1.1

Switch>enable Switch#config t Enter configuration commands, one per line. End with CNTL/Z. Switch(config)#interface vlan1 Switch(config-if)#ip address 192.168.1.100 % Incomplete command. Switch(config-if)#ip address 192.168.1.100 255.255.255.0 Switch(config-if)#no shutdown

Comme pour la première partie nous allons configurer un switch

#### serveur

Switch#ping 192.168.1.105

Type escape sequence to abort. Sending 5, 100-byte ICMP Echos to 192.168.1.105, timeout is 2 seconds: !!!!! Success rate is 100 percent (5/5), round-trip min/avg/max = 0/0/1 ms Switch#

| Physical         | Config  | Desktop       | Programming                | Attributes       |  |  |
|------------------|---------|---------------|----------------------------|------------------|--|--|
| IP Configura     | tion    |               |                            | x                |  |  |
| Interface        | [       | FastEthernet0 |                            | <b>*</b>         |  |  |
| IP Configuration |         |               |                            |                  |  |  |
|                  |         |               | Static                     |                  |  |  |
| IPv4 Addr        | ess     |               | 192.168.1                  | 1.105            |  |  |
| Subnet Ma        | ask     |               | 255.255.2                  | 255.0            |  |  |
| Default Ga       | ateway  |               | 0.0.0.0                    |                  |  |  |
| DNS Serv         | er      |               | 0.0.0                      |                  |  |  |
| IPv6 Configu     | uration |               |                            |                  |  |  |
| O Autom          | natic   |               | <ul> <li>Static</li> </ul> |                  |  |  |
| IPv6 Addr        | ess     |               |                            |                  |  |  |
| Link Local       | Address |               | FE80::260                  | 0:2FFF:FEEA:E13D |  |  |

 Nous allons donner une adresse ip au serveur et effectuer un ping pour savoir s'il communique.

|            | Server0                                  |
|------------|------------------------------------------|
| al Config  | Services Desktop Programming Attributes  |
| ERVICES    | ТЕТР                                     |
| HTTP       | IFIF                                     |
| DHCP       | Service                                  |
| DHODUS     |                                          |
| TETR       | File                                     |
| IFIP       | asa842-k8.bin                            |
| DNS        | asa923-k8.bin                            |
| SYSLOG     | c1841-advipservicesk9-mz.124-15.T1.bin   |
| AAA        | c1841-ipbase-mz.123-14.T7.bin            |
| NTP        | c1841-ipbasek9-mz.124-12.bin             |
| EMAIL      | c1900-universalk9-mz.SPA.155-3.M4a.bin   |
| FTP        | c2600-advipservicesk9-mz.124-15.T1.bin   |
|            | c2600-i-mz.122-28.bin                    |
| 101        | c2600-ipbasek9-mz.124-8.bin              |
| Management | c2800nm-advipservicesk9-mz.124-15.T1.bin |
| adius EAP  | c2800nm-advipservicesk9-mz.151-4.M4.bin  |
|            | c2800nm-ipbase-mz.123-14.T7.bin          |
|            | c2800nm-ipbasek9-mz.124-8.bin            |
|            | c2900-universalk9-mz.SPA.155-3.M4a.bin   |
|            | c2950-i6q4l2-mz.121-22.EA4.bin           |
|            | c2950-i6q4l2-mz.121-22.EA8.bin           |
|            | c2960-lanbase-mz.122-25.FX.bin           |
|            | c2960-lanbase-mz.122-25.SEE1.bin         |
|            | c2960-lanbasek9-mz.150-2.SE4.bin         |
|            | c3560-advipservicesk9-mz.122-37.SE1.bin  |
|            | c3560-advipservicesk9-mz.122-46.SE.bin   |
|            | c800-universalk9-mz.SPA.152-4.M4.Din     |
|            | cout-universalk9-mz.SPA.154-3.Woa.bin    |
|            | cor1000_universalk9_mz SBA 154_2.00      |
|            | cgr1000-universalk9-mz SPA 156-3 CG      |
|            | ir800-universalk9-bundle SPA 156-3 M bin |
|            |                                          |

#### TFTP

• Dans le serveur nous allons voir si le service tftp est bien activé.

#### Show flash

- nom image c2950....
- taille de l'image 3058048

| Switch#show<br>Directory of | w flash<br>flash:/ |                   |                                |
|-----------------------------|--------------------|-------------------|--------------------------------|
| 1 -rw-                      | 3058048            | <no date=""></no> | c2950-i6q4l2-mz.121-22.EA4.bin |

# Copy du switch

Maintenant avec les commandes suivantes nous allons copier les paramètres du switch dans le serveur tftp Switch>enable Switch#copu running-config startup-config

% Invalid input detected at '^' marker.

Switch#copy running-config startup-config Destination filename [startup-config]? 192.168.1.105 %Error copying nvram:192.168.1.105 (Invalid argument) Switch#copy running-config startup-config Destination filename [startup-config]? 192.168.1.110 %Error copying nvram:192.168.1.110 (Invalid argument) Switch#copy startup-config tftp %% Non-volatile configuration memory invalid or not present Switch#copy running-config startup-config Destination filename [startup-config]? Building configuration... [OK] Switch#copy startup-config tftp Address or name of remote host []? 192.168.1.105 Destination filename [Switch-confg]? Writing startup-config .... !!

[OK - 1128 bytes]

1128 bytes copied in 3.003 secs (375 bytes/sec) Switch#

#### Serveur tftp

Pour savoir si la copie a bien été pris en compte, il nous faut aller dans service puis tftp et cherche le nom de la sauvegarde.

| File          |  |
|---------------|--|
| Switch-confg  |  |
| asa842-k8 bin |  |

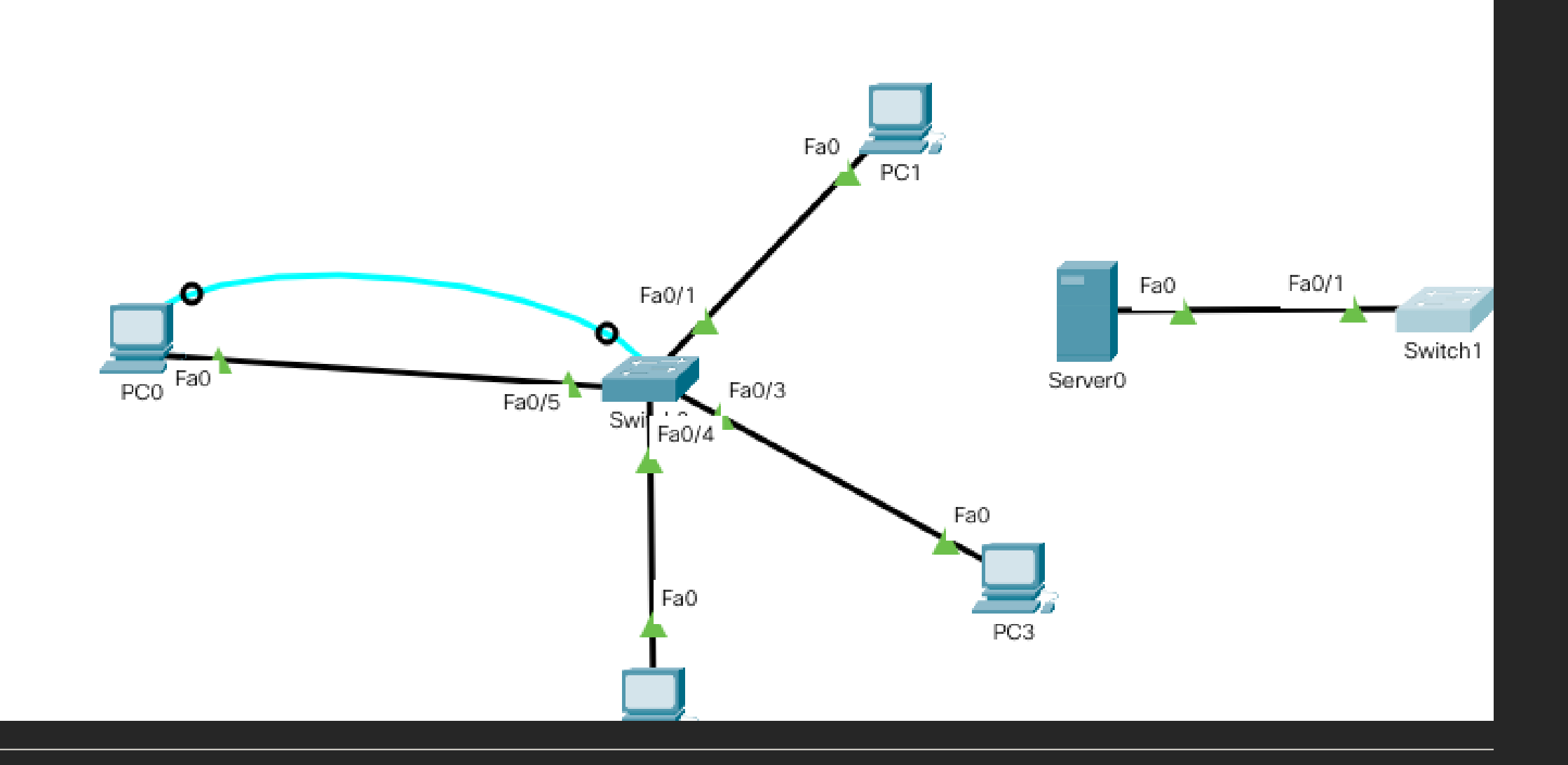

#### Configure switch

Nous allons configure les nouveaux switches pour que la communication avec le serveur soit établie. interface Vlan1 ip address 192.168.1.102 255.255.255.224 shutdown

#### Switch>enable

Switch#conf t Enter configuration commands, one per line. End with CNTL/Z. Switch(config)#interface vlan 1 Switch(config-if)#ip address 192.168.1.102 255.255.255.224 Switch(config-if)#

#### Switch#

Switch#copy tf Switch#copy tftp: st Switch#copy tftp: startup-config Address or name of remote host []? 192.168.1.106 Source filename []? Switch-confg Destination filename [startup-config]?

Accessing tftp://192.168.1.106/Switch-confg.... Loading Switch-confg from 192.168.1.106: ! [OK - 1128 bytes]

1128 bytes copied in 3.003 secs (375 bytes/sec) Switch#

#### Copie switch

 Maintenant nous allons copier la configuration du switch stocker dans le serveur.